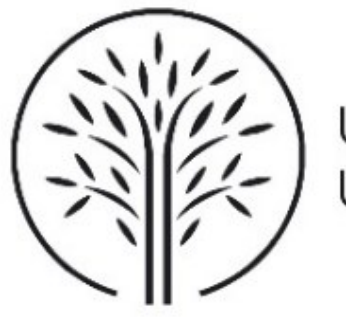

## UNIVERSITÀ DELLA VALLE D'AOSTA UNIVERSITÉ DE LA VALLÉE D'AOSTE

# GUIDA ALLA COMPILAZIONE DELLA DOMANDA DI IMMATRICOLAZIONE AI CORSI DI LAUREA, LAUREA MAGISTRALE E LAUREA MAGISTRALE A CICLO UNICO DELL'ATENEO

## Sommario

| Proced | ura di immatricolazione online            | . 3 |
|--------|-------------------------------------------|-----|
| 1.     | Scelta immatricolazione e corso di laurea | . 3 |
| 2.     | Conferma dati anagrafici                  | .4  |
| 3.     | Dichiarazioni aggiuntive                  | .4  |
| 4.     | Conferma titoli di accesso                | .4  |
| 5.     | Inserimento dati immatricolazione         | . 5 |
| 6.     | Pagamento tasse universitarie             | .6  |

In questa guida trovi le indicazioni che ti consentono l'immatricolazione ai Corsi di laurea dell'Ateneo.

Per l'accesso alla Segreteria online (<u>Homepage area pubblica, Università di UNIVDA</u>) utilizza le credenziali ottenute a seguito della registrazione tramite SPID effettua in precedenza.

### Procedura di immatricolazione online

Dopo aver preso visione dell'elenco ammessi all'immatricolazione, accedi alla tua area riservata di ESSE3 e clicca la voce "**Segreteria > Immatricolazione**" presente nel menù di destra (Fig. 1) per compilare la tua domanda di immatricolazione.

|                                                                                                    | · ·                                                                                      |
|----------------------------------------------------------------------------------------------------|------------------------------------------------------------------------------------------|
| UNIVERSITA DELLA VALLE D'AGSTA                                                                                                    |                                                                                          |
| Area Utenti Registrati - Benvenuto and and a second a second a s                                                                                                    | Area Riservata                                                                           |
| Per procedere con le fasi dell'immatricolazione online clicca sul link "Segreteria" nel menu a destra. Ricordati che la procedura prevede l'inserimento della domanda di ammissione e successivamente l'inserimento della domanda di immatricolazione.                                                                                                    | Logout<br>Cambia Password                                                                |
| Dati Personali Nascondi dettagli 👻                                                                                                    |                                                                                          |
| Foto                                                                                                    | Segreteria Corsi di laurea ad accesso programmato Corsi di laurea ad accesso programmato |
| Next Cognome Cognome Cogno | Immatricolatione                                                                         |
| Tel:                                                                                                    | Pagamenti                                                                                |
| -1 mailia                                                                                                    |                                                                                          |
| Domicilio tek                                                                                                    |                                                                                          |

Figura 1: Homepage – Immatricolazione

#### 1. Scelta immatricolazione e corso di laurea

Nella pagina mostrata in Fig. 2 devi selezionare la tipologia di immatricolazione proposta, mentre nella pagina mostrata in Fig. 3, ti viene richiesto di selezionare il tipo di Corso di laurea per il quale vuoi eseguire la procedura di immatricolazione.

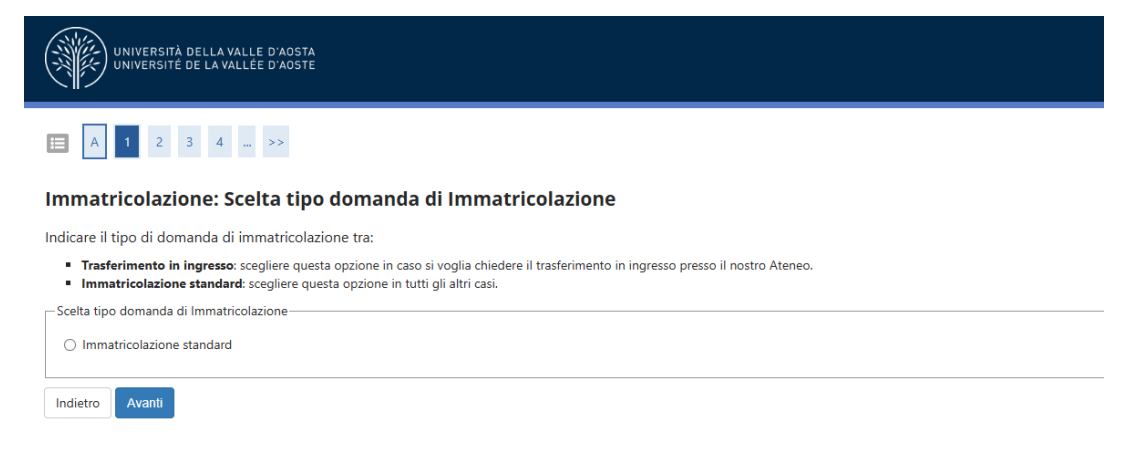

Figura 2: Tipologia immatricolazione

| UNIVERSITÀ DELLA VALLE D'AOSTA<br>UNIVERSITÉ DE LA VALLÉE D'AOSTE                                                                                                    |                                           |  |  |  |  |
|----------------------------------------------------------------------------------------------------|-------------------------------------------|--|--|--|--|
| ■ A 1 2 3 4 >>                                                                                                    |                                           |  |  |  |  |
| Immatricolazione: Scelta corso di studio                                                                                                    |                                           |  |  |  |  |
| Selezionare il corso di studi per il quale si intende presentare domanda di immatricolazione.<br>NOTA BENE: É possibile inserire la domanda di immatricolazione <u>per un solo</u> corso di studi. |                                           |  |  |  |  |
| Facoltà                                                                                                    | Corso di Studio                           |  |  |  |  |
|                                                                                                    |                                           |  |  |  |  |
| Dipartimento di Scienze Economiche e Politiche                                                                                                    |                                           |  |  |  |  |
| Dipartimento di Scienze Economiche e Politiche                                                                                                    | <ul> <li>Economia e management</li> </ul> |  |  |  |  |

Figura 3: Scelta corso di laurea

#### 2. Conferma dati anagrafici

Dopo la conferma, ti viene chiesto di controllare la correttezza dei tuoi dati anagrafici presenti nel sistema. Verifica i dati, aggiorna eventuali informazioni scorrette e clicca il pulsante Avanti per continuare.

#### 3. Dichiarazioni aggiuntive

Se hai già un'iscrizione valida ad un altro corso di studio (offerto da UNIVDA o da altra Istituzione Accademica) oppure se sei dipendente di una Pubblica Amministrazione, specificalo nelle 'Dichiarazioni aggiuntive' che ti sono proposte (Fig. 4).

| UNIVERSITÀ DELLA VALLE D'AOSTA<br>UNIVERSITÈ DE LA VALLEE D'AOSTE                                                                                                    |           |
|----------------------------------------------------------------------------------------------------|-----------|
| E < a 3 C 1 2 3 . >                                                                                                    |           |
| Dettagli Dichiarazioni aggiuntive                                                                                                    | 🖡 Leger   |
| In questa pagina si ineriscono i dettagli delle dichiarazioni aggiuntive.                                                                                                    | * Dato ol |
| Nel caso di doppia iscrizione, selezionare la voce relativa 'SI', compilare i campi che appariranno e il seguente modulo online utilizzando per l'accesso le credenziali di Ateneo: LINK MODULO | Checki    |
| Dettaglio Iscrizione                                                                                                    |           |
| Anno Accademico                                                                                                    | -         |
| Data Iscrizione                                                                                                    | -         |
| Facoltà                                                                                                    | -         |
| Corso di studio                                                                                                    | _         |
| Ordinamento di Corso di Studio                                                                                                    | _         |
| Percorso di studio                                                                                                    | _         |
| Tipo iscrizione Immatricolazione standard                                                                                                    |           |
| - Doppie iscrizioni: DM 930 del 29 luglio 2022-                                                                                                    |           |
| -<br>Carriera legata a doppia iscrizione come da DM 930 del 29 luglio 2022* O SI O No                                                                                                    |           |
| Indica che la carriera nasce come seconda iscrizione come regolamentato dal DM 930 del 29 luglio 2022                                                                                           |           |
|                                                                                                    |           |
|                                                                                                    |           |
| L                                                                                                    |           |
| Conno dinandanta dalla DA* OSI ONO                                                                                                    |           |
| Solito utpetimente della PA" O la O NO                                                                                                    |           |
| Indica che la carriera è associata ad un dipendente della PA tramite protocollo d'intesa firmato II 7 ottobre 2021.                                                                             |           |
|                                                                                                    |           |
|                                                                                                    |           |

Figura 4: Schermata dichiarazioni aggiuntive

#### 4. Conferma titoli di accesso

Se avevi dichiarato un titolo come non ancora conseguito in sede di domanda di ammissione, devi confermare il conseguimento dello stesso inserendo i dati relativi. Ti viene proposta una maschera simile a quella in Fig. 5:

|         | UNIVERSITÉ DE LA VALLÉE D'AOSTE                     |                   |                                                                                                    |                 |                  |                  |
|---------|-----------------------------------------------------|-------------------|----------------------------------------------------------------------------------------------------|-----------------|------------------|------------------|
|         | C 3 D 1 E 1 >>                                      |                   |                                                                                                    |                 |                  | _                |
| Detta   | aglio titoli richiesti                              |                   |                                                                                                    |                 |                  |                  |
| Per pro | seguire è necessario dichiarare i titoli di studio. |                   |                                                                                                    |                 |                  |                  |
| Tito    | li di Studio Obbligatori                            |                   |                                                                                                    |                 |                  |                  |
| State   | o Titolo                                            | Dettagli ammessi: | Note                                                                                                    | Stato<br>Titolo | Azioni           |                  |
| ~       | Titolo di Scuola Superiore                          |                   | Puoi inserire una laurea triennale tra i tuoi titoli di studio. Verrai<br>identificato con il profilo: "STUDENTE SECONDA LAUREA" | ۰               | 🦻 🔞 🔍            |                  |
| Ulte    | eriori Titoli di Studio                             |                   |                                                                                                    |                 |                  |                  |
| 🔔 Ir    | dica ulteriori titoli di studio tra quelli proposti |                   |                                                                                                    |                 |                  |                  |
| Opzie   | one 1:                                              |                   |                                                                                                    |                 |                  |                  |
| State   | o Titolo                                            | Dettagli ammessi: | Note                                                                                                    | Sta             | to<br>olo Azioni |                  |
| 4       | Laurea di Primo Livello                             |                   | Puoi inserire una laurea triennale tra i tuoi titoli di studio. Verrai<br>identificato con il profilo: "STUDENTE SECONDA LAUREA" | •               | Inserisci        | Figura 5: Titolo |

#### 5. Inserimento dati immatricolazione

Proseguendo, visualizzi la pagina mostrata in Fig. 6, nella quale ti sono richiesti ulteriori dati ai fini dell'immatricolazione.

Leggi attentamente le istruzioni descritte per scegliere correttamente il tipo di immatricolazione (standard, a seguito di rinuncia, con abbreviazione di carriera, per decadenza o trasferimento in ingresso) e per indicare i dati relativi ad una tua eventuale precedente iscrizione al sistema universitario italiano.

Se ti sei già immatricolato in precedenza presso qualunque Università italiana, nella sezione "Dati prima immatricolazione nel sistema universitario" devi inserire l'Anno Accademico e l'Ateneo presso il quale ti sei immatricolato per la prima volta.

Se scegli l'opzione *"Trasferimento in ingresso"* ti viene richiesto di specificare anche i seguenti dati relativi alla tua carriera di provenienza:

- Anno Accademico di inizio della carriera;
- Ateneo e la Facoltà presso i quali eri iscritto;
- Corso di Studio a cui eri iscritto.

Nella sezione "Ulteriori dati" ti viene richiesto di indicare:

- Categoria amministrativa (scegliendo tra studente standard, trasferimento in ingresso o seconda laurea).
- Indicazione studente lavoratore (Si o No)

| matricolazione: Dati in                | nmatricolazione                        |   |
|----------------------------------------|----------------------------------------|---|
| questa pagina vengono richiecti alt    | ri dati nacaccari all'immatricolaziona |   |
| questa pagina vengono nemesti ait      |                                        |   |
| Dati immatricolazione <u> </u>         |                                        |   |
| Anno Accademico                        |                                        |   |
| Dipartimento                           |                                        |   |
| ipo di Titolo di Studio                |                                        |   |
| ipo di Corso di Studio                 |                                        |   |
| ipo domanda di immatricolazione        | Immatricolazione standard              |   |
| orso di Studio                         |                                        |   |
| rdinamento di Corso di Studio          |                                        |   |
| po di immatricolazione                 |                                        |   |
| Tinest                                 | Jampticelstings standard               |   |
| Tipo:                                  | mmauroviazione stanuaru                |   |
| ati prima immatricolazione nel sistema | universitario                          |   |
| Anno Accademico:*                      |                                        | Ŧ |
| Data di prima immatricolazione         |                                        |   |
| nel sistema universitario:             | (ac/Abbasa)                            |   |
|                                        | (ginum) 1111                           |   |
| Ateneo di prima immatricolazio         | digita per ricercare                   | - |
| ne nel sistema universitario:          |                                        |   |
| eriori dati                            |                                        |   |
| Sedi:*                                 | UNIVDA 5                               | ~ |
|                                        |                                        |   |
| Categoria Amministrativa:*             | ogna per noercare                      | Ţ |
|                                        | Conversionale                          | ~ |
| Tipologia didattica:*                  | CONVENZIONAIE                          |   |

Indiatra Avanti

Figura 6: Dati immatricolazione

Al termine della procedura, ti viene proposta una pagina riepilogativa di tutti i dati inseriti. Per terminare clicca su e la domanda di immatricolazione sarà completa, salvo il pagamento di cui al paragrafo successivo.

#### 6. Pagamento tasse universitarie

Per perfezionare la domanda di immatricolazione devi procedere al versamento della prima rata delle tasse universitarie. Il versamento può essere effettuato cliccando la voce "**Segreteria>Pagamenti**" presente nel menù di destra. Compare l'elenco degli addebiti fatturati (Fig. 7) e cliccando il numero del bollettino ti sono proposte le modalità di pagamento.

| e - Tasse Elenco Tasse Questa pagina visualizza la lista delle tasse e l'importo relativo. |                    |                             |               |          |                 |                  |  |
|--------------------------------------------------------------------------------------------|--------------------|-----------------------------|---------------|----------|-----------------|------------------|--|
|                                                                                            | Addebiti fatturati |                             |               |          |                 | Cerca <b>Q</b> - |  |
|                                                                                            | Fattura            | Descrizione                 | Data Scadenza | Importo  | Stato Pagamento | Pagamento pagoPA |  |
|                                                                                            | + <u>91520</u>     | Matricola - Corso di Laurea |               | 425,00 € | 🛑 non pagato    | ABILITATO        |  |

Figura 7: Elenco tasse